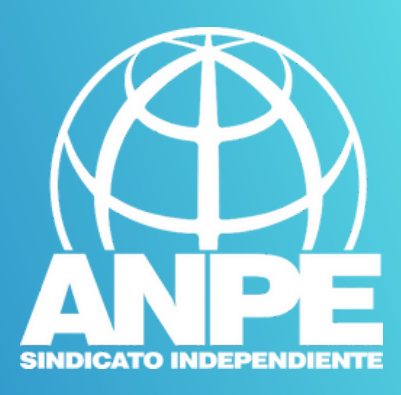

# TRÂMIT Borsa Ate 2025-2026

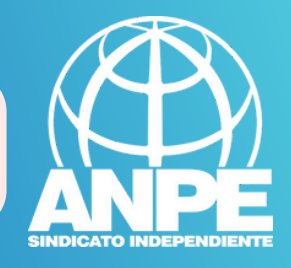

## Accediu a la web de la DGP Docent > Personal Laboral > Auxiliars Tècnics Educatius > Presentació

| INICI                          |   |                                                                                                    |
|--------------------------------|---|----------------------------------------------------------------------------------------------------|
| FONS SOCIAL                    | ~ | Auxiliars tecnics educatius (curs 2025-2026)                                                                                                    |
| INTERINS                       | ~ | D'acord amb la Resolució del director general de Personal Docent i Centres Concertats de data 12 de juny de 2025 per la qual                                                                                                    |
| PERSONAL LABORAL               | ^ | s'aprova la convocatoria publica per formar una borsa de treball, pel sistema de concurs, d'aspirants a personal laboral no<br>permanent de la categoria professional d'auxiliar tècnic educatiu de la Comunitat Autònoma de les Illes Balears per dur a terme  |
| Professors de Religió Islàmica |   | treballs ocasionals o urgents, o cobrir llocs de treball per interinitat centres publics d'ensenyament no universitari dependents de la<br>Conselleria d'Educació i Universitats del Govern de les Illes Balears per al curs 2025-2026.                         |
| relessore to a second second   |   | El termini per presentar les sol·licituds de participació en el procediment d'accés:                                                                                                    |
| Auxiliars Tècnics Educatius    |   | INICI: 17 de juny de 2025 a les 0:00 h                                                                                                    |
| Presentació                    |   | FI: 24 de juny de 2025 a les 23:59 h                                                                                                    |
| Normativa                      |   |                                                                                                    |
|                                |   | INSTRUCCIONS DE PARTICIPACIÓ I PRESENTACIÓ DE DOCUMENTACIÓ                                                                                                    |
| TÈCNICS EDUCACIÓ INFANTIL      | ~ | La sol·licitud de participació es realitzarà exclusivament per mitjans electrònics a través del tràmit telemàtic d'actualització de dades<br>babilitat a l'efecte, que es troba en la pàgina web de la Direcció General de Personal Docent i Centres Concertats |
| ESPECIALISTES I EXPERTS        | ~ | <a>http://dgpdocen.caib.es&gt;.</a>                                                                                                    |
| OPOSICIONS                     | ~ | Per poder emplenar i tramitar la sol·licitud d'actualització es requerirà l'autenticació prèvia de la identitat del sol·licitant mitjançant un dels següents sistemes:                                                                                          |
| CONCURS DE TRASLLATS           | ~ | - Sistema d'identitat electrònica per a les administracions: Cl@ve.                                                                                                    |
| COMISSIONS DE SERVEIS          | ~ | - DNI electrònic o certificat digital reconegut.                                                                                                    |
| ADJUDICACIONS                  | ~ | ΑΤΕΝΟΙΟΊΙ                                                                                                    |
| ASSISTÈNCIA JURÍDICA           |   |                                                                                                    |
| COMPATIBILITATS                |   | La tramitació telemática nomes es completa quan, utilitzant l'assistent de tramitació, s'envía la sol·licitud, amb la qual cosa s'obte un<br>número de registre.                                                                                                |
| PERMISOS I LLICÈNCIES          | ~ | En el cas d'haver tramitat més d'una sol·licitud només es considera vàlida la darrera que s'ha registrat telemàticament, amb la qual<br>cosa no es tindrà en compte la documentació presentada en les sol·licituds anteriors.                                   |
| SERVEI DE RETRIBUCIONS         | ~ | És obligatori seleccionar almenys una de les zones geogràfiques següents, Menorca, Eivissa, Formentera o zones de l'Illa de<br>Mallorca.                                                                                                    |
| CARRERA PROFESSIONAL           | ~ | Els mèrits s'har de sub-service attain a data de 31 d'agost de 2024.                                                                                                    |
| ALTRES                         | ~ | Priordeu e la convocatoria rom, prenjada per a que la consulteu i aclariu els dubtes.                                                                                                    |

ENLLAÇ AL TRÀMIT DE PARTICIPACIÓ

## Accediu al tràmit

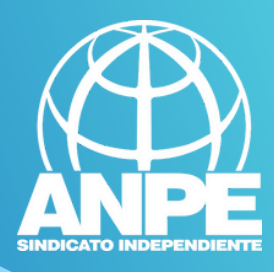

## Triau un mètode d'identificació

#### Plataforma de identificación para las Administraciones

Seleccione el método de identificación de Cl@ve

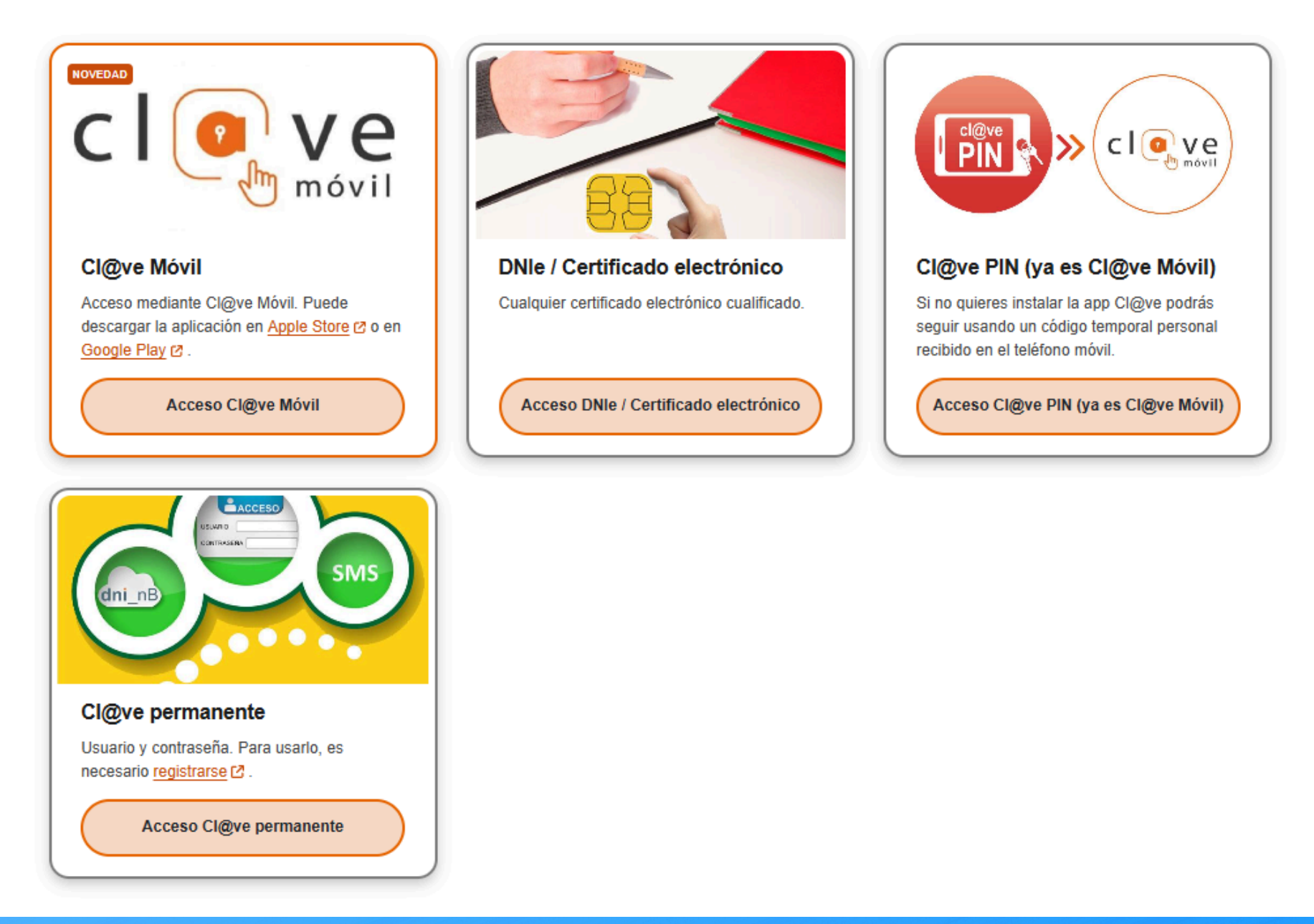

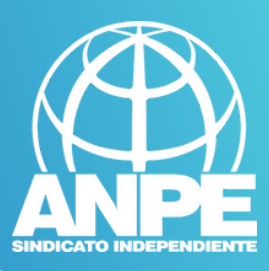

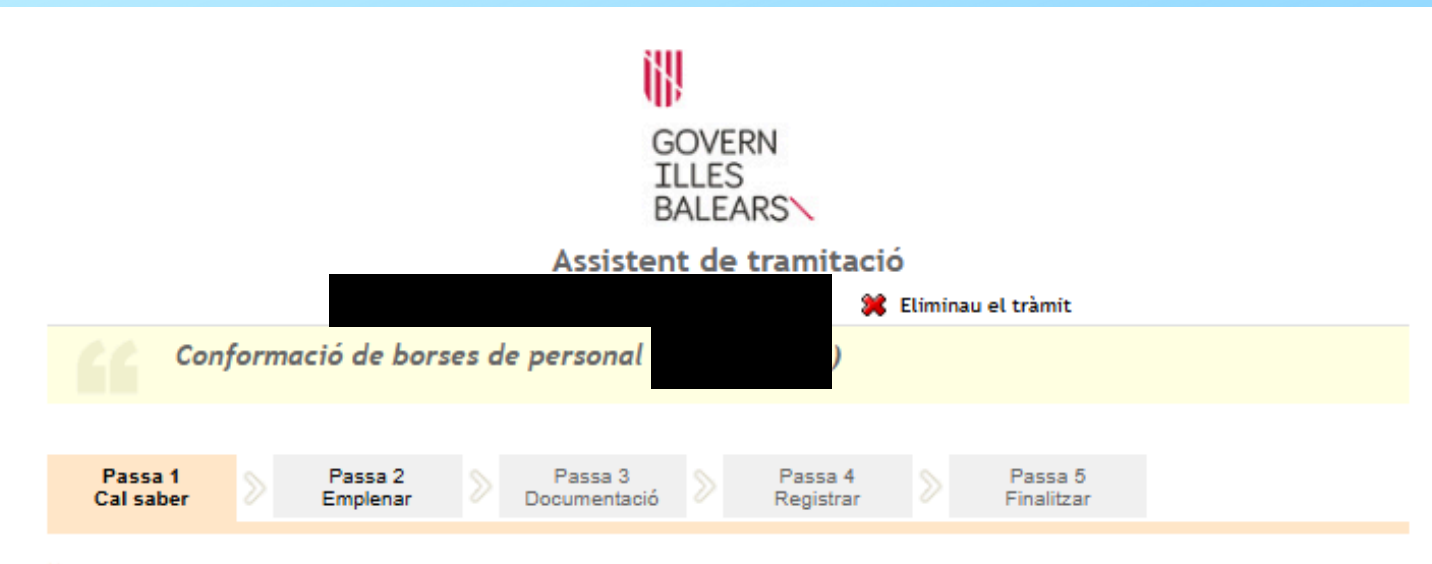

#### 🍾 El nostre assistent

Per millorar la realització de tramitacions telemàtiques hem dissenyat un assistent que us guiarà d'una manera senzilla i intuïtiva durant l'emplenament de les dades necessàries

Si no acabau el tràmit en aquesta sessió podeu recuperar-lo en la seva carpeta ciutadana. Recordau que si no accediu al tràmit en els pròxims 365 dies s'esborrarà del nostre sistema.

Voleu més informació sobre les passes que cal fer? Mirau explicació detallada.

#### Protecció de dades

El Govern de les Illes Balears garanteix la confidencialitat i la protecció de les dades personals que es faciliten a través de les pàgines d'aquest web en el termes que estableix el Reglament UE 2016/679 de Protecció de Dades i la legislació vigent en matèria de protecció de dades.

Informació especifica en relació al tractament de dades personals

Les dades personals facilitades pels ciutadans mitjançant els diferents formularis o sol·licituds d'aquest web seran tractades en els termes que disposi la "Informació sobre el tractament de dades personals" que figuren al formulari i sol·licitud, on també s'identificarà al responsable del tractament.

#### Exercici de drets i reclamacions

La persona afectada pel tractament de dades personals pot exercir els seus drets d'informació, d'accés, de rectificació, de supressió, de limitació, de portabilitat, d'oposició i de no inclusió en tractaments automatitzats (i, fins i tot, de retirar el consentiment, si és el cas, en els termes que estableix el RGPD) davant el responsable del tractament, mitjançant el procediment «Sol·licitud d'exercici de drets en matèria de protecció de dades personals», previst en la seu electrònica de la CAIB (seu electrònica).

Amb posterioritat a la resposta del responsable o al fet que no hi hagi resposta en el termini d'un mes, pot presentar la «Reclamació de tutela de drets» davant l'Agència Espanyola de Protecció de Dades (AEPD).

#### Delegació de Protecció de Dades

La Delegació de Protecció de Dades de l'Administració de la CAIB té la seu a la Conselleria de Presidència (Passeig de Sagrera, 2, 07012 Palma).

SEGÜENT

Adreça electrònica de contacte: protecciodades@dpd.caib.es.

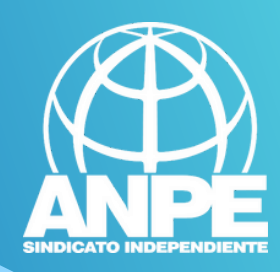

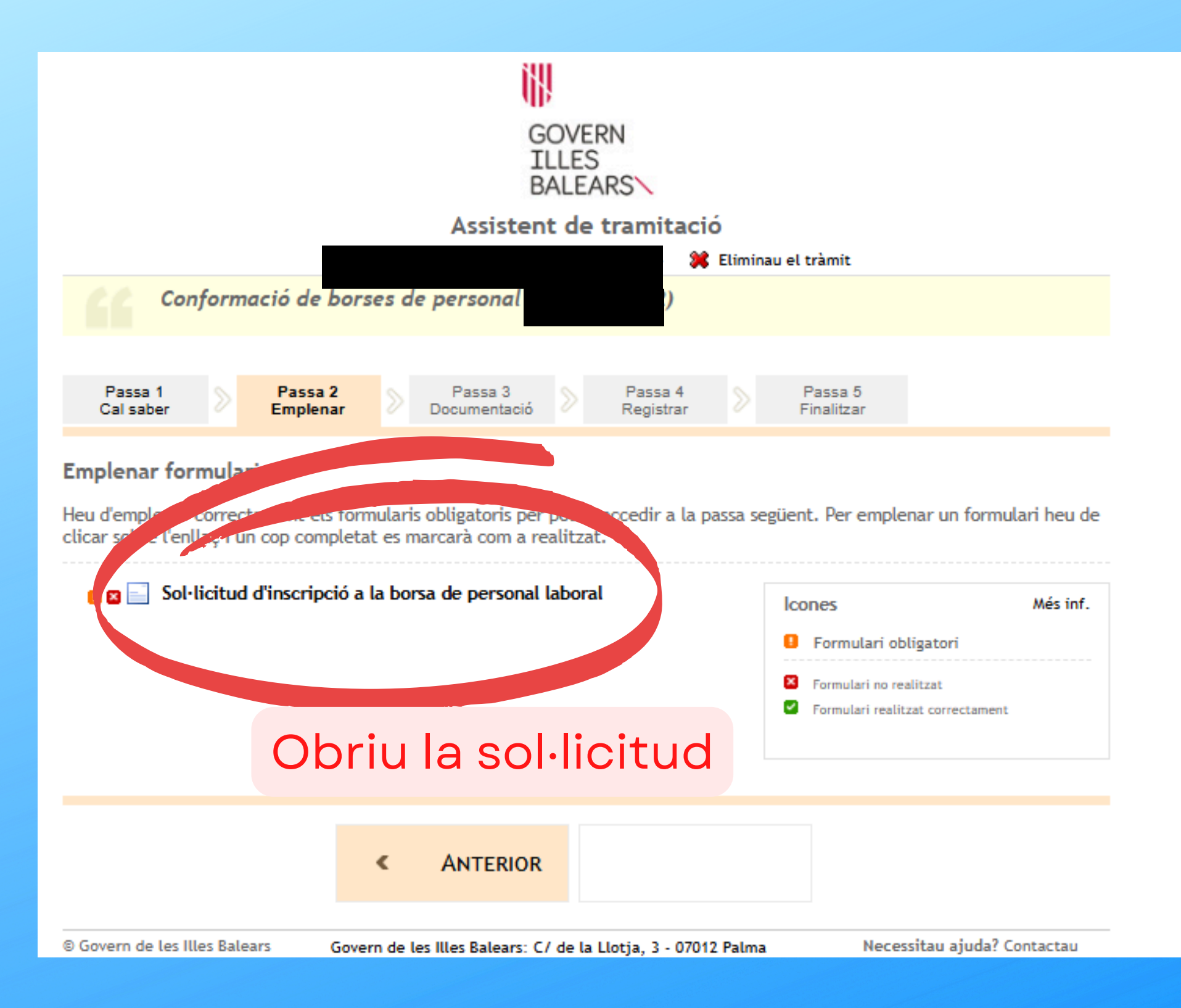

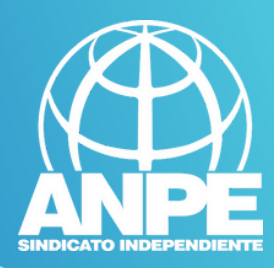

## Ompliu les vostres dades

| 2                  | 3               | (               | 4                      | 5              |     |
|--------------------|-----------------|-----------------|------------------------|----------------|-----|
| Tipus de borsa     | Titulacions     | Experièn        | cia laboral            | Oposicions     | Aut |
|                    |                 |                 |                        |                |     |
| Dades Pe           | ersonals        |                 |                        |                |     |
| Consigni les seves | dades personals |                 |                        |                |     |
| 1. Dades pe        | rsonals         |                 |                        |                |     |
|                    |                 |                 |                        |                |     |
|                    |                 |                 |                        |                |     |
| Nom                |                 | Primer Ilinatge |                        | Segon Ilinatge |     |
|                    |                 |                 |                        |                |     |
| Data de naixemer   | nt              |                 | Sexe                   |                |     |
|                    |                 |                 | 🔵 Home 🔵 Dona          |                |     |
| País de naixemen   | t               |                 | Província de naixemen  | it             |     |
| ESPAÑA             |                 | × 👻             | ILLES BALEARS          |                | X 🔻 |
| Municipi de naixe  | ment            |                 | Localitat de naixement | t              |     |
| PALMA              |                 | X 👻             | PALMA                  |                | X 👳 |
| Nacionalitat       |                 |                 |                        |                |     |
| O Espanyola        | Altres          |                 |                        |                |     |
| Discapacitat       |                 |                 |                        |                |     |

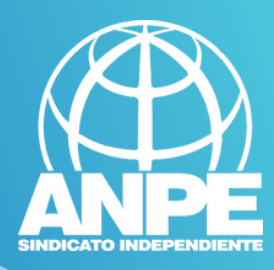

## Seleccionau aquesta adreça si continua sent la mateixa...

| dreces                 |         |                                                 |            |            |              |       |                    |       |
|------------------------|---------|-------------------------------------------------|------------|------------|--------------|-------|--------------------|-------|
| +<br>Nova adreç        |         | Mi Casa<br>Adreça: C<br>Codi post<br>Localitat: |            |            |              |       |                    |       |
| Editar adreça          |         |                                                 |            |            |              |       |                    |       |
| *Àlies (per exemple: c | a meva) |                                                 |            | o hé       | emplen       | ماريد | s dadas            | de la |
| Mi Casa                |         |                                                 |            |            | adroca       |       | s udues<br>ha modi | ficat |
| *Tipus de via          | *Adreça |                                                 |            | nova       | aureça,      | 51 51 |                    | iicat |
|                        |         |                                                 |            |            |              |       |                    |       |
| *Tipus parcela         | *Número |                                                 | Bloc       |            | Escala       | Pis   | 5                  | Porta |
|                        |         |                                                 |            |            |              |       |                    |       |
| *País                  |         |                                                 | *Província | а          |              | *M    | unicipi            |       |
| ESPAÑA                 |         |                                                 | ILLES B    | ALEARS     |              | P     | PALMA              |       |
| *Localitat             |         |                                                 |            |            | *Codi postal |       |                    |       |
|                        |         |                                                 |            |            |              |       |                    |       |
|                        |         |                                                 |            |            |              |       |                    |       |
|                        |         |                                                 |            |            |              |       |                    |       |
|                        |         |                                                 |            |            |              |       |                    |       |
|                        |         |                                                 | ÷          | - Anterior | Següent →    |       |                    |       |

## Mapa interactiu de zones

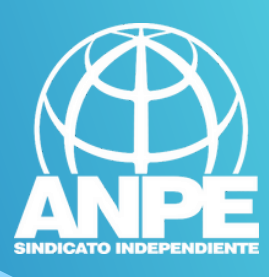

#### Tipus de borsa

Dins d'aquesta secció, heu de seleccionar la borsa per la qual us inscriviu, així com les zones geogràfiques on voleu treballar. Per seleccionar les zones, podeu fer clic al mapa o bé a la taula situada al costat del mapa. Podeu consultar el llistat de municipis de cada zona al desplegable inferior. **Si seleccioneu Mallorca, cal marcar com a mínim 3 zones**, d'acord amb el punt 5 de l'Annex 1 de la Resolució. (veure Resolució).

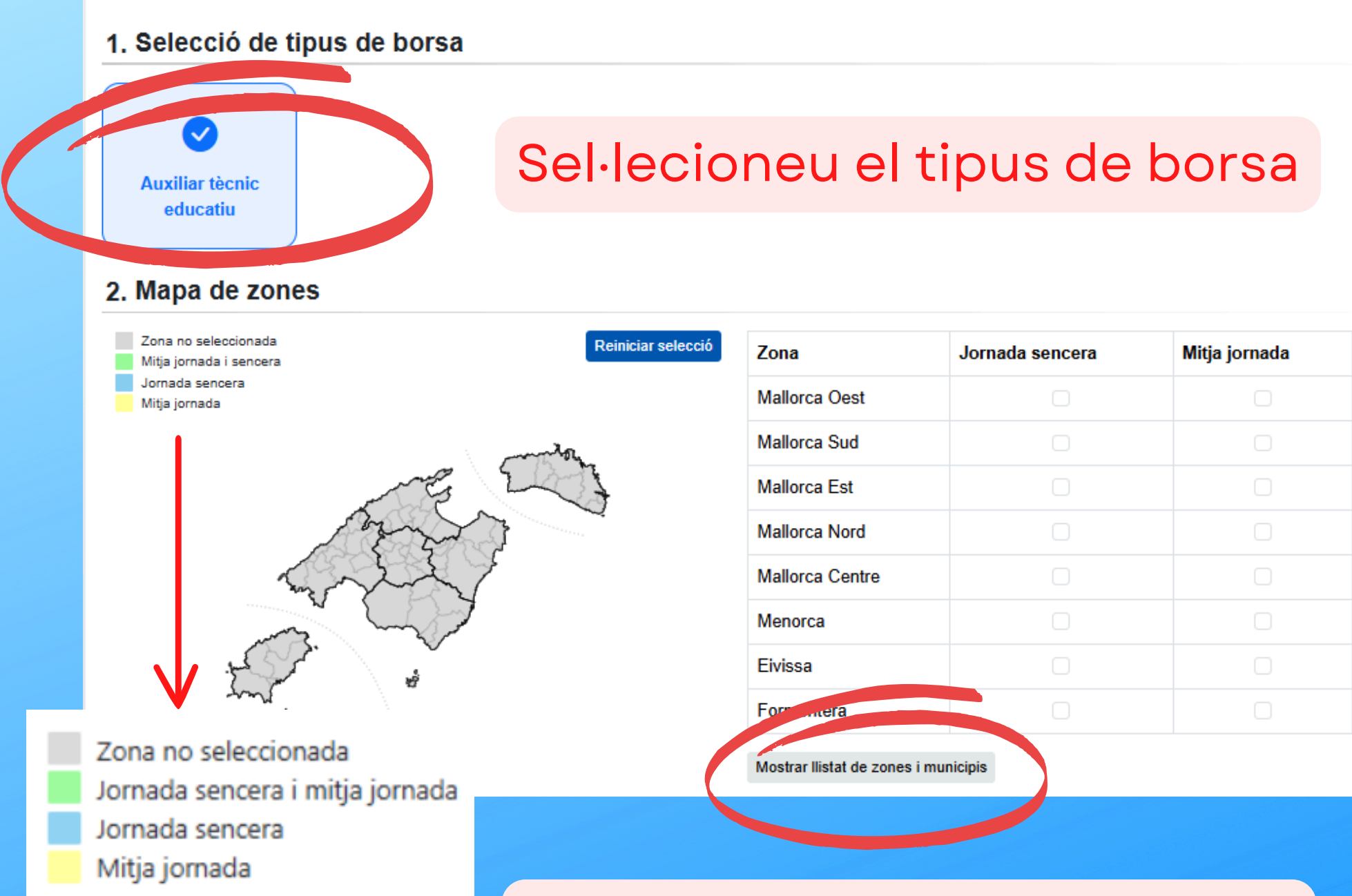

Podeu seleccionar les zones fent servir el mapa o la taula

## Per visualitzar els municipis que inclou cada zona

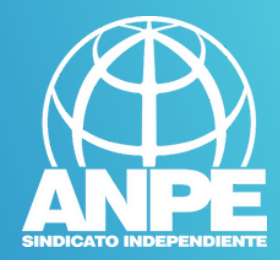

#### Mallorca Oest

Alaró, Andratx, Banyalbufar, Bunyola, Calvià, Deià, Esporles, Estellencs, Fornalutx, Marratxí, Palma, Puigpunyent, Santa Maria del Camí, Sóller, Valldemossa

#### Mallorca Sud

Campos, Felanitx, Llucmajor, Porreres, Santanyí, Salines (Ses)

#### Mallorca Est

Artà, Capdepera, Manacor, Maria de la Salut, Petra, Sant Llorenç des Cardassar, Servera (Son), Vilafranca de Bonany, Ariany

#### Mallorca Nord

Alcúdia, Búger, Campanet, Escorca, Mancor de la Vall, Muro, Pollença, Pobla (Sa), Santa Margalida, Selva

#### Mallorca Centre

Algaida, Binissalem, Consell, Costitx, Inca, Lloret de Vistalegre, Lloseta, Llubí, Montuïri, Sencelles, Sant Joan, Santa Eugènia, Sineu

#### Menorca

Alaior, Ciutadella de Menorca, Ferreries, Maó, Mercadal (Es), Sant Lluís, Castell (Es), Migjorn Gran (Es)

#### Eivissa

Eivissa, Sant Antoni de Portmany, Sant Josep de sa Talaia, Sant Joan de Labritja, Santa Eulàlia del Riu

#### Formentera

Formentera

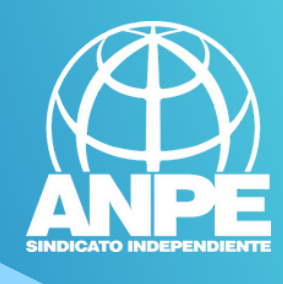

## Aquí heu d'introduir les vostres titulacions

## Titulacions

Dins d'aquesta secció, heu de cercar i afegir les titulacions de què disposeu en relació als requisits i mèrits. D'acord amb el punt 2 de l'Annex 1 i l'Annex 3 de la convocatòria.

Un cop seleccioneu una titulació, heu d'emplenar, si escau, la data d'obtenció i la nota obtinguda.

Recordeu que les titulacions obligatòries són: El nivell B1 de català i una de les titulacions que capaciten per ocupar places d'aquesta categoria professional (d'acord amb l'annex 4 de la resolució):

- Títol de graduat en educació secundària.
- Títol de graduat escolar.
- Títol de cicle formatiu de grau mitjà o títol equivalent, o de formació laboral equivalent.

#### 1. Cerca les teves titulacions

## Selecciona un element Cerca per paraules clau, p.e. "català"

#### 2. Resultats de la cerca

| Titulació               | Data obtenció                  | Puntuació | Afegir  |
|-------------------------|--------------------------------|-----------|---------|
|                         | No hi ha titulacions afegides. |           |         |
| 3. Titulacions afegides |                                |           |         |
| Titulació               | Data obtenció                  | Puntuació | Accions |

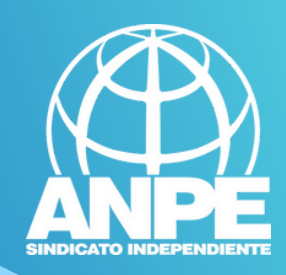

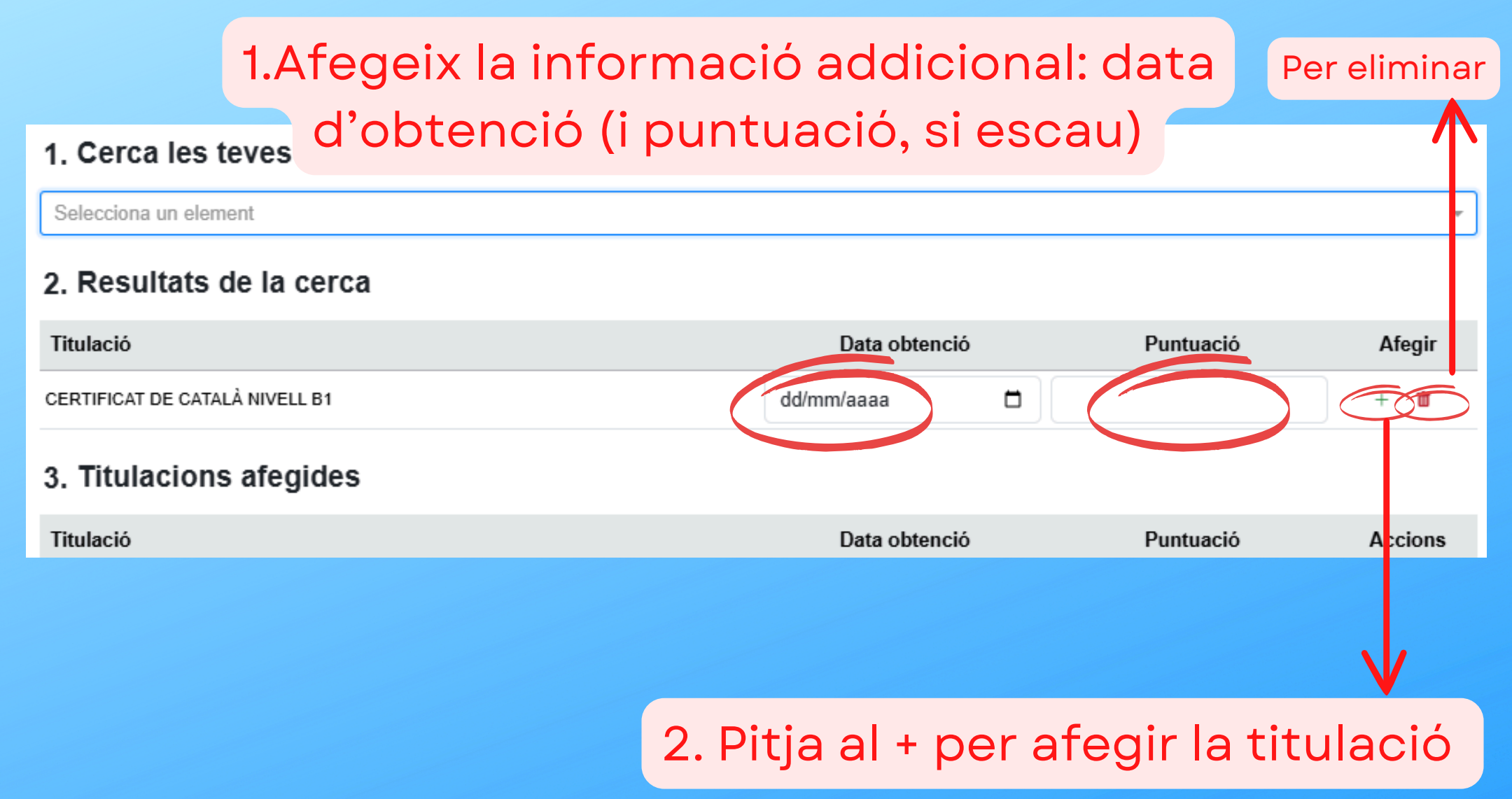

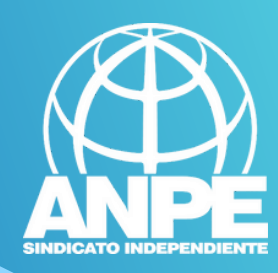

÷

#### 1. Cerca les teves titulacions

Selecciona un element

#### 2. Resultats de la cerca

| Titulació                               | Data obtenció         | Puntuació | Afegir   |
|-----------------------------------------|-----------------------|-----------|----------|
| No hi ha                                | titulacions afegides. |           |          |
| 3. Titulacions afegides                 |                       |           |          |
| Titulació                               | Data obtenció         | Puntuació | Accions  |
| TÍTOL DE GRADUAT EN EDUCACIÓ SECUNDÀRIA | 01/07/2010            | 6         | Ū        |
| CERTIFICAT DE CATALÀ NIVELL B1          | 01/07/2022            | -         | <b>a</b> |

Quan les titulacions apareguin al punt 3, ja han estat correctament inserides

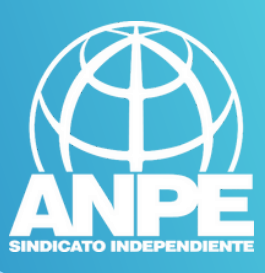

## Ompliu la vostra experiència laboral

| 2<br>de borsa                                                                                                    | 3<br>Titulacions                                                         | 4<br>Experiència laboral                                         | 5<br>Oposicions                      | 6<br>Autoritz              |
|----------------------------------------------------------------------------------------------------|--------------------------------------------------------------------------|------------------------------------------------------------------|--------------------------------------|----------------------------|
|                                                                                                    |                                                                          |                                                                  |                                      |                            |
| Experiène                                                                                                    | cia laboral                                                              |                                                                  |                                      |                            |
| En aquesta secció<br>de no trobar-lo ho                                                                                                    | podeu afegir l'experiència laboral s<br>podeu afegir manualment a la pip | seleccionant el centre educatiu pertinent d'a<br>pella d'ALTRES. | cord amb l'annex 3 de la <u>co</u> l | <u>nvocatòria</u> . En cas |
| Centre educatiu                                                                                                    | Altres                                                                   |                                                                  |                                      |                            |
| País                                                                                                    |                                                                          | Província                                                        |                                      |                            |
| ESPAÑA                                                                                                    | _                                                                        | × 👻 🛛 ILLES BALEARS                                              |                                      | × -                        |
| Centre educatiu                                                                                                    | 1.Desplega                                                               | ble per cercar                                                   | el centre                            |                            |
| Data d'inici de l'exp                                                                                                    | periència                                                                | Data final de l'experièr                                         | ncia                                 |                            |
| German de la companya de la companya |                                                                          |                                                                  |                                      |                            |
| 2.Inser                                                                                                    | iu la data d                                                             | 'inici i de fi                                                   |                                      | 🕑 Afegir                   |
| Experiència                                                                                                    | laboral afegida                                                          |                                                                  |                                      | 3.Afegeix                  |
| Entitat                                                                                                    |                                                                          | Data inici                                                       | Data fi                              | Acció                      |
|                                                                                                    |                                                                          | No hi ha cap experiència guardada.                               |                                      |                            |
|                                                                                                    |                                                                          | ← Anterior Següent →                                             |                                      |                            |

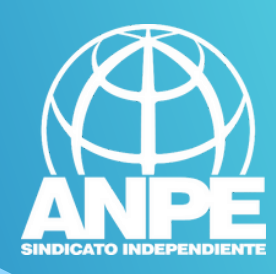

## Experiència laboral

En aquesta secció podeu afegir l'experiència laboral seleccionant el centre educatiu pertinent d'acord amb l'annex 3 de la convocatòria. En cas de no trobar-lo ho podeu afegir manualment a la pipella d'ALTRES.

| Centre educatiu        | Altres          |     |                             |            |        |  |
|------------------------|-----------------|-----|-----------------------------|------------|--------|--|
| País                   |                 |     | Província                   |            |        |  |
| ESPAÑA                 |                 | × - | ILLES BALEARS               |            | X 🔻    |  |
| Centre educatiu        |                 |     |                             |            |        |  |
| Selecciona un cent     | tre             |     |                             |            | •      |  |
| Data d'inici de l'expe | eriència        |     | Data final de l'experiència |            |        |  |
| dd/mm/aaaa             |                 |     | dd/mm/aaaa                  |            |        |  |
|                        |                 |     |                             |            | Afegir |  |
| Experiència            | laboral afegida |     |                             |            |        |  |
| Entitat                |                 |     | Data inici                  | Data fi    | Acció  |  |
| CEIP ES VIVERO         |                 |     | 01/09/2023                  | 31/07/2024 | 亩      |  |

## Aquí vos sortirà la experiència inserida

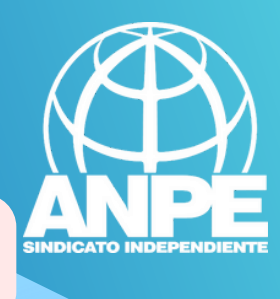

## 1.Emplenau els següents camps per inserir nous cursos de formació permanent

## ACTIVITATS DE FORMACIÓ I PERFECCIONAMENT

Dins d'aquesta secció, heu d'afegir les activitats de formació de què disposeu. Recordeu indicar la quantitat d'hores i la forma de participació, a més de les dates de realització.

| Inici de la formació  |                 | Final de la formació     |           |        |         |          |
|-----------------------|-----------------|--------------------------|-----------|--------|---------|----------|
| dd/mm/aaaa            |                 | dd/mm/aaaa               |           |        |         |          |
| Nom de la formació    |                 | Còmput d'hores           |           |        |         |          |
|                       |                 |                          |           |        |         |          |
| Forma de participació |                 |                          |           |        |         |          |
| Assistent             | ~               |                          |           |        |         |          |
|                       |                 |                          |           |        |         | Afegir   |
| Formacions afegides   |                 |                          |           | 2.Pitj | au a    | "afegir" |
| Formació              |                 | Forma de<br>participació | Data inio | ci     | Data fi | Hores    |
|                       | No hi ha cap fo | rmació guardada          |           |        |         |          |
|                       |                 |                          |           |        |         |          |
|                       | ← Anterior      | Següent →                |           |        |         |          |

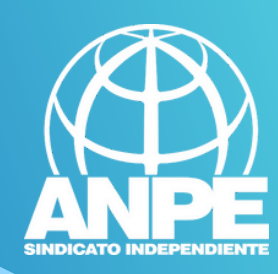

Afegir

## ACTIVITATS DE FORMACIÓ I PERFECCIONAMENT

Dins d'aquesta secció, heu d'afegir les activitats de formació de què disposeu. Recordeu indicar la quantitat d'hores i la forma de participació, a més de les dates de realització.

| Inici de la formació  | Final de la formació |
|-----------------------|----------------------|
| dd/mm/aaaa 🗖          | dd/mm/aaaa           |
| Nom de la formació    | Còmput d'hores       |
|                       |                      |
| Forma de participació |                      |
|                       |                      |

#### Formacions afegides

| Formació                                                         | Forma de<br>participació | Data inici | Data fi    | Hores |   |
|------------------------------------------------------------------|--------------------------|------------|------------|-------|---|
| Els primers auxilis i la prevenció d'accidents al centre escolar | AST                      | 01/12/2022 | 31/12/2022 | 50    | Ŵ |

## Aquí vos sortiran els cursos inserits

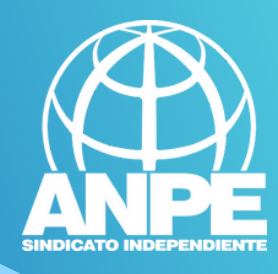

## NO SELECCIONEU AQUESTES CASELLES per permetre accés a: DNI, Registre de Delinqüents Sexuals i mèrits/requisits que constin a l'Administració.

## Autoritzacions

Tot seguit veureu unes autoritzacions. Es recomana no marcar-les, ja que, en fer-ho, us oposeu que la Conselleria pugui consultar la informació als respectius organismes.

M'opòs a que la Conselleria d'Educació i Universitats consulti al registre de la Direcció General de Policia les dades del meu DNI.

M'opòs a que la Conselleria d'Educació i Universitats sol·liciti, de forma periòdica, al Registre Central de Delinqüents Sexuals, una certificació negativa que acrediti que no he estat condemnat per sentència ferma per algun delicte contra la llibertat i la indemnitat sexual, ni per tràfic d'éssers humans (Article 13.5 de la LO 1/1996, de 15 de gener modificada per la Llei 26/2015 de 28 de juliol de modificació del sistema de protecció a la infància i l'adolescència).

M'opòs que la Direcció General de Personal Docent i Centres Concertats consulti les dades i els documents pertinents en poder o expedits per les administracions publiques, en relació als requisits i mèrits d'aquesta convocatòria.

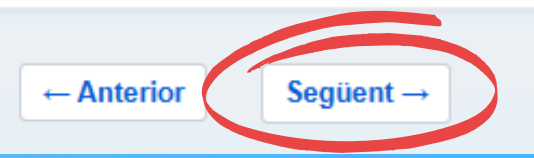

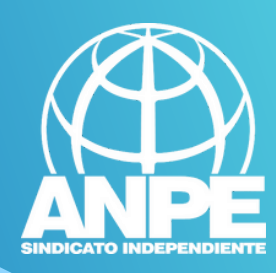

## Pitja a "Enviar sol·licitud" per adjuntar documentació

| <br>Js de borsa                        | 3<br>Titulacions                                                                          | 4<br>Experiència laboral                       | 5<br>Oposicions                                      | 6<br>Autoritzad               |
|----------------------------------------|-------------------------------------------------------------------------------------------|------------------------------------------------|------------------------------------------------------|-------------------------------|
| Regist<br>Heu complet<br>d'adjuntar la | <b>TRAT</b><br>tat totes les passes. Per finalitzar, cliqueu a<br>documentació pertinent. | l botó 'Enviar sol·licitud'. <b>ATENCIÓ:</b> U | n cop cliqueu, se us redirigirà a la secció<br>Envia | o on haureu<br>ar sol·licitud |
|                                        |                                                                                           | ← Anterior Següent →                           |                                                      |                               |

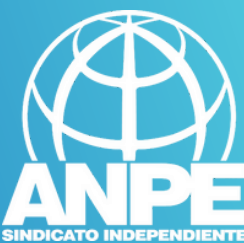

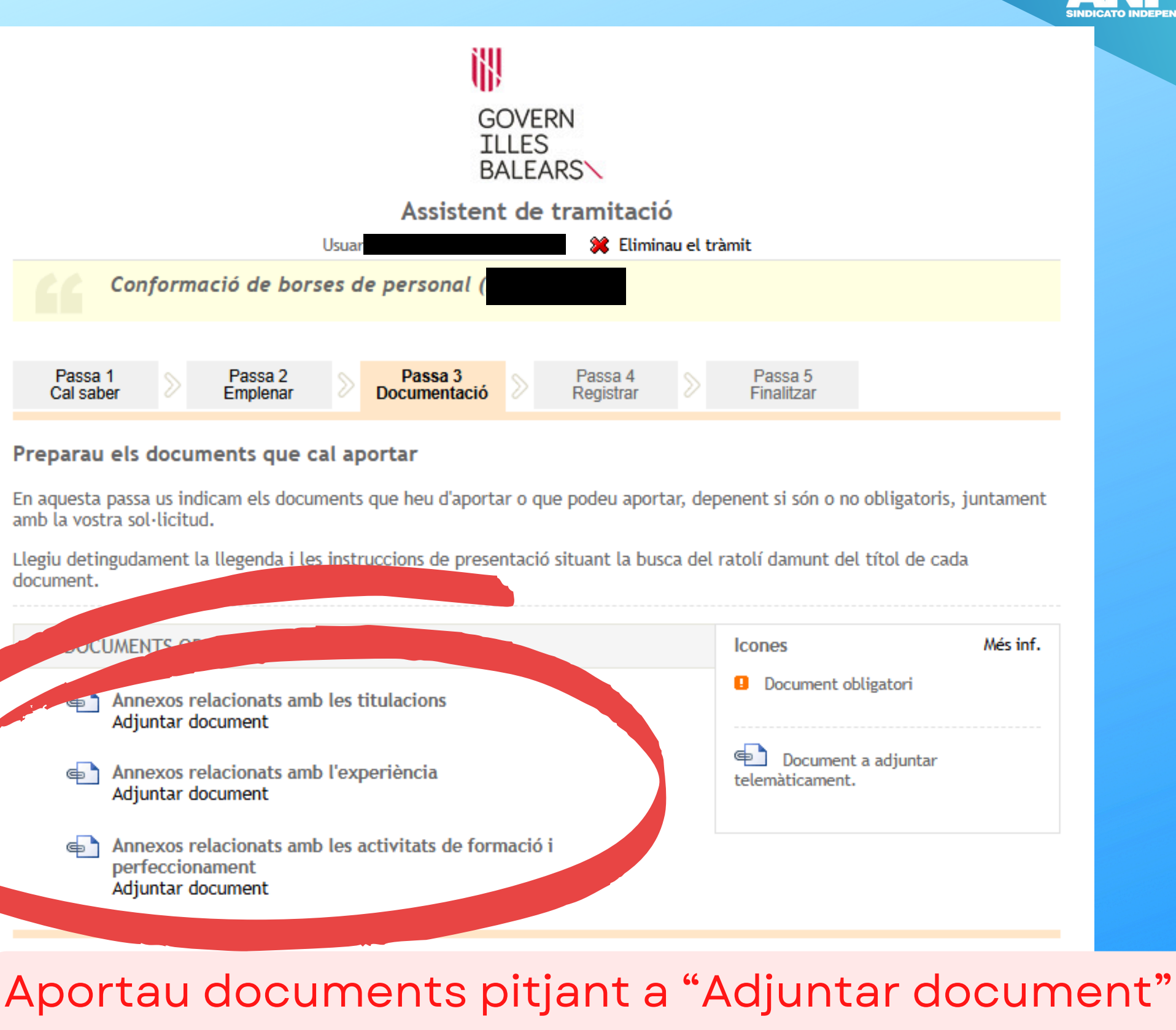

Govern de les Illes Balears: C/ de la Llotja, 3 - 07012 Palma Telèfon 012 Necessitau ajuda? Contactau amb l'equip de suport.

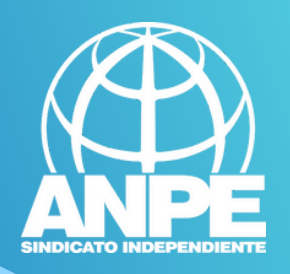

| GOVERN<br>ILLES<br>BALEARS                                                                                                    |
|----------------------------------------------------------------------------------------------------|
| Assistent de tramitació                                                                                                    |
| Conformació de borses de personal )                                                                                                    |
| Passa 1<br>Cal saber Passa 2<br>Emplenar Passa 3<br>Documentació Passa 4<br>Registrar Passa 5<br>Finalitzar                                                                                  |
| Adjuntar el document següent: Annexos relacionats amb les titulacions                                                                                                    |
| - Adjuntar<br>Norm del document adjunt:<br>1.Escriu el nom del document<br>Schemierer el fittere el triante de triante                                                                       |
| Seleccionau el fitxer a adjuntar mitjançant el bor ovanimar la continuació clicau sobre Adjuntar.     Seleccionar archivo   Ningún archivo seleccionado     Adjuntar   3.Pitja en "adjuntar" |
| 2.Selecciona el permeses són pdf i la mida màxima no pot superar 10000 Kb.                                                                                                    |
| pdfaadjuntar                                                                                                    |
| © Govern de les Illes Balears Govern de les Illes Balears: C/ de la Llotja, 3 - 07012 Palma Necessitau ajuda? Contactau amb l'equip de suport .                                              |

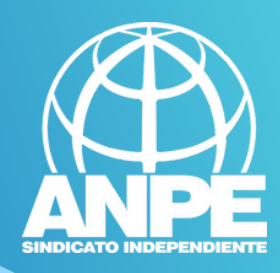

lc

Œ

te

#### DOCUMENTS OBLIGATORIS

|   | Annexos relacionats amb les titulacions<br>Fitxers annexats actualment:<br>- Graduat ESO (Graduat ESO.pdf) - Desadjuntar fitxer<br>- B1 català (B1 català.pdf) - Desadjuntar fitxer<br>Adjuntar document |
|---|----------------------------------------------------------------------------------------------------|
| • | Annexos relacionats amb l'experiència<br>Fitxers annexats actualment:<br>- Experiència laboral (Experiència laboral.pdf) - Desadjuntar<br>fitxer<br>Adjuntar document                                    |
| ¢ | Annexos relacionats amb les activitats de formació i perfeccionament                                                                                                    |

Annexos relacionats amb les activitats de formació i perfeccioname Fitxers annexats actualment: - Cursos ANPE (Cursos ANPE.pdf) - Desadjuntar fitxer

Adjuntar document

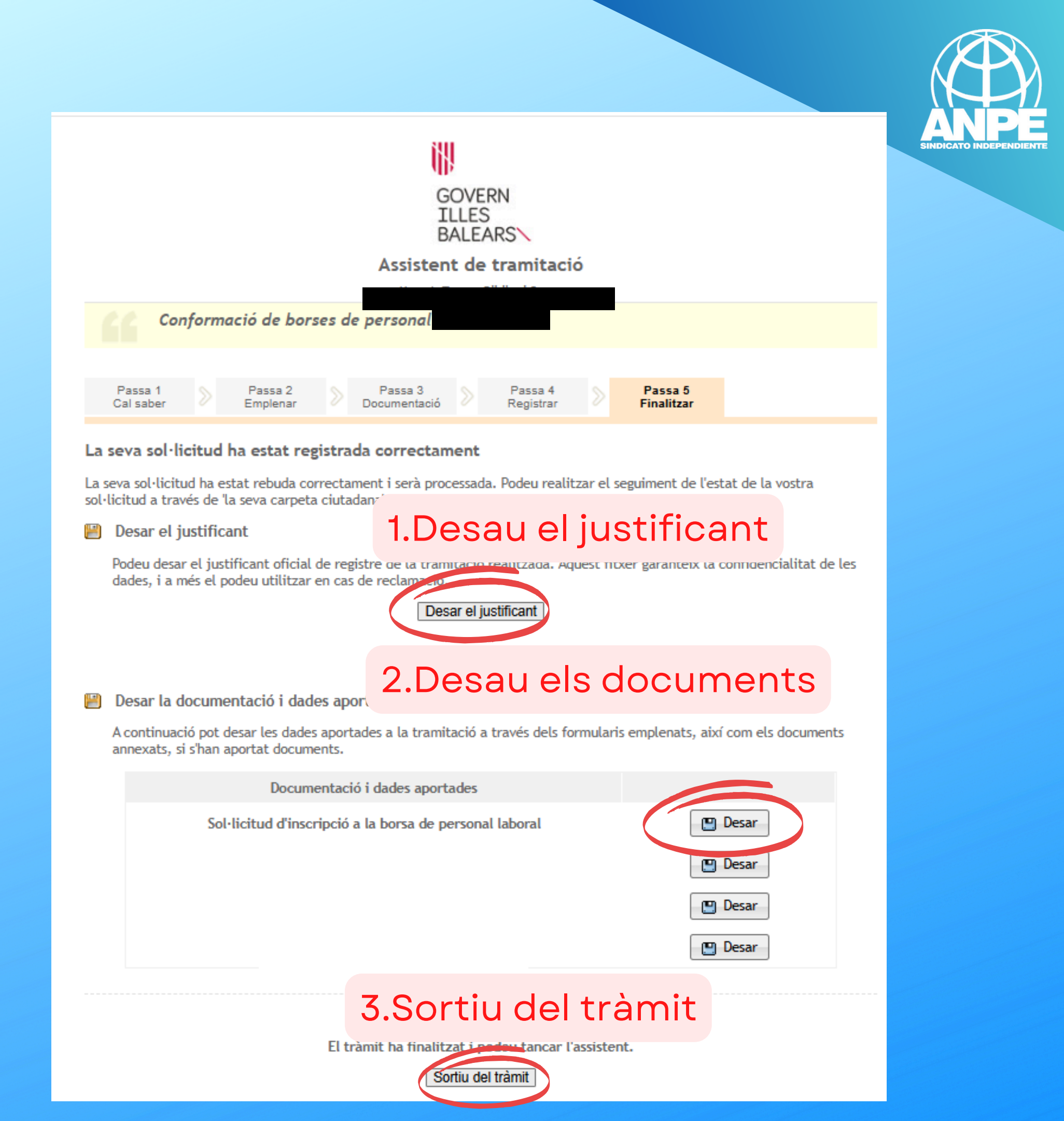